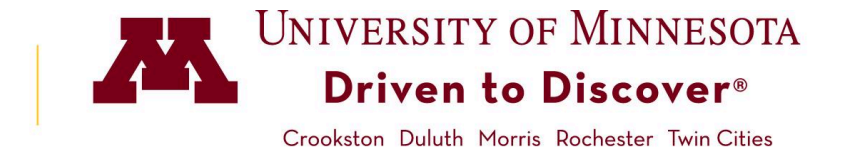

## How to Print a Class Roster With Photos

## **Accessing PeopleSoft Class Roster**

- 1. Log in to **MyU.umn.edu** with your Internet ID and password.
- 2. Click on the **Teaching** tab to view your classes.

Note: If you do not see your class(es) listed, please contact your departmental scheduler.

3. Click on the **Class List** link.

## **Class Roster with Photos**

- 1. Click on **Related Content** link (upper right of page) and select **Photos**.
- 2. Wait for photos to load. Photos will appear at the bottom of the page.
- 3. Click on the **Print** button.

Photos

FERPA

Related Content

**Class Photos** 

Gopher, Goldy

UMNTC Fall 2019

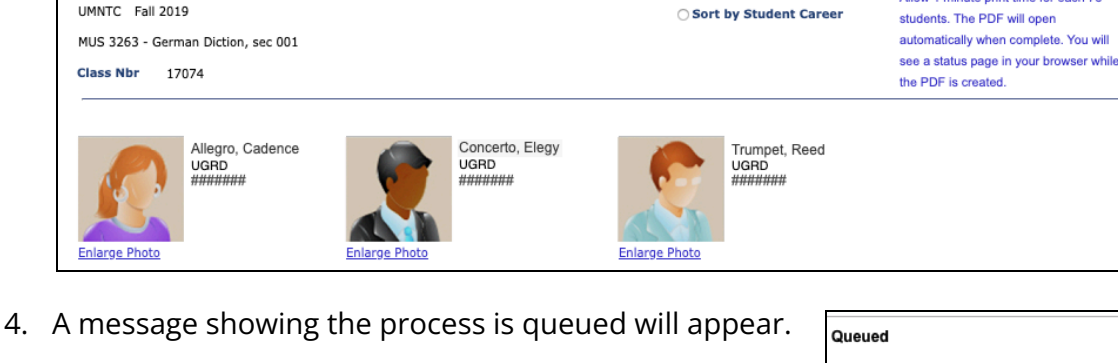

Assoc. Classes Emails Pronouns Advisors

○ Sort By Student Id

Sort By Student Name

Note: Photo files take time to load, especially for large classes (see below for classes over 200 students).

| Process Name: UMSRAE026    | Class Photo Report          |  |  |  |
|----------------------------|-----------------------------|--|--|--|
| Process Instance: 17624982 | Process Type: XML Publisher |  |  |  |
|                            |                             |  |  |  |

Print

Allow 1 minute print time for each 75

5. Print the PDF from your browser, once fully produced.

Last reviewed: 04/2024 | srhelp@umn.edu | asr.umn.edu/training-and-support

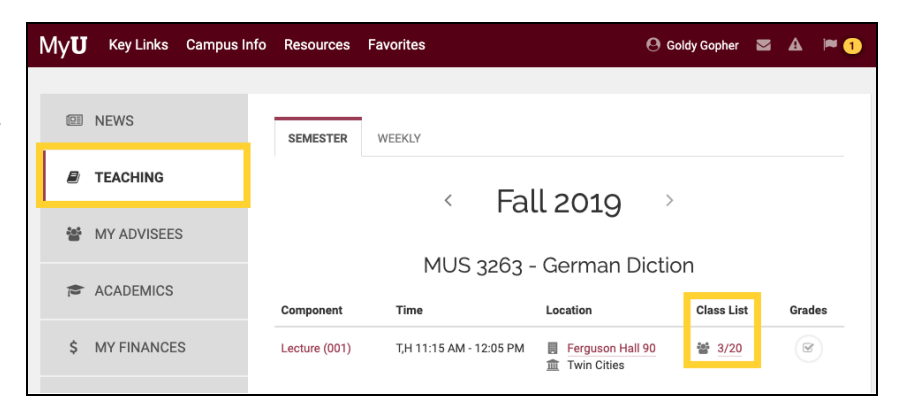

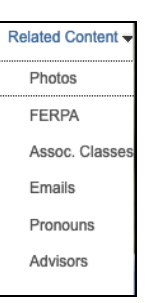

## **Class Rosters with over 200 Students**

Class rosters with more than 200 students are sent to the Reporting Center instead of popping up in your browser.

- 1. Click on the **Print** button (as described on page 1, step 3).
- 2. You will get a pop-up message directing you to the **Reporting Center**. Click **OK**.

| Message                                                                                                    |
|----------------------------------------------------------------------------------------------------|
|                                                                                                    |
| Report Scheduled. (20900,125)                                                                                              |
| Due to the large class size this report has been scheduled and will be available in the Report Manger after a short while. |
|                                                                                                    |

- 3. Click on MyU: Key Links (upper menu) to select Reporting Center.
- 4. Select the **My Reports** tab.
- 5. Under PeopleSoft Pushed Reports, click on STUDENT.
- 6. Click on UMSR0130007A link.
- 7. Click on UMSR0130007A.pdf. Wait; photo files take time to load.

| Report                          |                      |               |                 |
|---------------------------------|----------------------|---------------|-----------------|
| Report ID 15947163              | Process Instance 172 | 30124         | Message Log     |
| Name XMLP                       | Process Type XM      | L Publisher   |                 |
| Run Status Success              |                      |               |                 |
| UMSR0130007A - UMSR0130007A.pdf |                      |               |                 |
| Distribution Details            |                      |               |                 |
| Distribution Node CSPRD         | Expiration Date      | e 11/09/2019  |                 |
| File List                       |                      |               |                 |
| Name                            | File Size (bytes)    | Datetime Crea | ted             |
| UMSR0130007A.pdf                | 13,278,317           | 08/02/2019 1  | 1:14:30.527762A |
| UMSKAEU26.XMI                   | 12,546               | 08/02/2019 1  | 1:14:30.527762A |

8. Print the PDF from your browser, once produced.

 Key Links
 Campus Info
 Reso

 Twin Cities Employee Center
 1

 Faculty Center
 1

 Advisor Center
 1

 PeopleSoft
 1

 Reporting Center
 1

 U Travel
 1

 ECAS
 1

 PCAS
 1

 Student Center
 1

 Canvas
 1

 Moodle Home
 1